### Using Excel as a Grade Book

K. C. Weaver Department of Chemistry

## Import class roster from myUCA into an Excel spreadsheet

- Open up a new (blank) workbook
- Go to Summary Class List
- Select all the students (hold down the left mouse button and scroll over the names all the way to the end)
- Copy (Crtl+C *or* Edit | Copy from the menu bar)
- Switch to Excel, and *right-click* in the cell you want to "start" in

#### • Choose **Paste Special...** from the pop-up menu

| -     | Book2 - Microsoft Excel - |                            |            |              |             |           |               |                 |          |              |             |            |           |              | s X                                                                                                    |          |          |     |
|-------|---------------------------|----------------------------|------------|--------------|-------------|-----------|---------------|-----------------|----------|--------------|-------------|------------|-----------|--------------|----------------------------------------------------------------------------------------------------|----------|----------|-----|
| 9     | Home                      | Insert Page Layout Fo      | ormulas Da | ta Revier    | w View      | Devel     | oper Ad       | d-Ins           |          |              |             |            |           |              |                                                                                                    |          |          | e x |
| R     | & Cut                     | Calibri * 11               | * A* *     | = =          | 2-18        | Wrap T    | ext           | General         | -        |              |             |            | 3         | × 🕦          | Σ AutoSu                                                                                                    | 2        | A        |     |
| Paste | - C C O                   | BIU                        | 3 - A -    |              | ER ER       | Merge -   | & Center -    | 5 - %           | , 33 -38 | Conditio     | onal Format | Cell       | Insert De | elete Format | Fill *                                                                                                    | Sort &   | Find &   |     |
|       | ioboar                    | d G Font                   | 5          |              | Alianme     | ent       | G             | Nu              | mber G   | Formatti     | styles      | * Styles * |           | ells         | CZ Clear *                                                                                                    | Filter * | Select * |     |
| S     | Calit                     | ori - 11 - A A S - % ,     | 1          |              |             |           |               | C. A. 24 / 242  |          | alar an a sa |             |            |           |              | Le sur la service de la service de la servic |          |          | 8   |
| 809°  | B                         | I 👅 🖂 - 🖄 - 🚹 - % 🖧        | 98         | c            | 6           | u         |               |                 | V        | 1            |             | N          | 0         | D            | 0                                                                                                    | D        | c        |     |
| 1     | M                         |                            | E          | F            | 0           | п         |               | ,               | ~        | L            | m           | IN .       | 0         | P            | u                                                                                                    | n        | 2        | 1   |
| 2     | x                         | Cut                        |            |              |             |           |               |                 |          |              |             |            |           |              |                                                                                                    |          |          |     |
| 3     | 20                        | ⊆ору                       |            |              |             |           |               |                 |          |              |             |            |           |              |                                                                                                    |          |          |     |
| 4     | 2                         | Paste                      |            |              |             |           |               |                 |          |              |             |            |           |              |                                                                                                    |          |          |     |
| 5     |                           | Paste Special              |            |              |             |           |               |                 |          |              |             |            |           |              |                                                                                                    |          |          |     |
| 6     | - 199                     | Insert                     | 145        |              |             |           |               |                 |          |              |             |            |           |              |                                                                                                    |          |          |     |
| 7     | - 333                     | Delete                     |            |              |             |           |               |                 |          |              |             |            |           |              |                                                                                                    |          |          |     |
| 8     | - 333                     | Clear Contents             |            |              |             |           |               |                 |          |              |             |            |           |              |                                                                                                    |          |          |     |
| 9     | -833                      | Filtgr                     | •          |              |             |           |               |                 |          |              |             |            |           |              |                                                                                                    |          |          |     |
| 11    | 1883                      | Sort                       | •          |              |             |           |               |                 |          |              |             |            |           |              |                                                                                                    |          |          |     |
| 12    | -                         | Insert Comment             |            |              |             |           |               |                 |          |              |             |            |           |              |                                                                                                    |          |          |     |
| 13    | *                         | Format Cells               | 1933       |              |             |           |               |                 |          |              |             |            |           |              |                                                                                                    |          |          |     |
| 14    |                           | Pick From Drop-down List   |            |              |             |           |               |                 |          |              |             |            |           |              |                                                                                                    |          |          |     |
| 15    | 19/8                      | Name a Bange               |            |              |             |           |               |                 |          |              |             |            |           |              |                                                                                                    |          |          |     |
| 16    |                           | Hyperlink                  |            |              |             |           |               |                 |          |              |             |            |           |              |                                                                                                    |          |          |     |
| 17    |                           |                            |            |              |             |           |               |                 |          |              |             |            |           |              |                                                                                                    |          |          |     |
| 18    |                           |                            |            |              |             |           |               |                 |          |              |             |            |           |              |                                                                                                    |          |          | - 4 |
| 19    |                           |                            |            |              |             |           |               |                 |          |              |             |            |           |              |                                                                                                    |          |          | -11 |
| 20    |                           |                            |            |              |             |           |               |                 |          |              |             |            |           |              |                                                                                                    |          |          |     |
| 22    |                           |                            |            |              |             |           |               |                 |          |              |             |            |           |              |                                                                                                    |          |          |     |
| 23    |                           |                            |            |              |             |           |               |                 |          |              |             |            |           |              |                                                                                                    |          |          |     |
| 24    |                           |                            |            |              |             |           |               |                 |          |              |             |            |           |              |                                                                                                    |          |          |     |
| 25    |                           |                            |            |              |             |           |               |                 |          |              |             |            |           |              |                                                                                                    |          |          |     |
| 26    |                           |                            |            |              |             |           |               |                 |          |              |             |            |           |              |                                                                                                    |          |          |     |
| 27    |                           |                            |            |              |             |           |               |                 |          |              |             |            |           |              |                                                                                                    |          |          |     |
| 28    |                           |                            |            |              |             |           |               |                 |          |              |             |            |           |              |                                                                                                    |          |          |     |
| 29    |                           |                            |            |              |             |           |               |                 |          |              |             |            |           |              |                                                                                                    |          |          |     |
| 30    |                           |                            |            |              |             |           |               |                 |          |              |             |            |           |              |                                                                                                    |          |          |     |
| 32    |                           |                            |            |              |             |           |               |                 |          |              |             |            |           |              |                                                                                                    |          |          |     |
| 33    |                           |                            |            |              |             |           |               |                 |          |              |             |            |           |              |                                                                                                    |          |          |     |
| 34    |                           |                            |            |              |             |           |               |                 |          |              |             |            |           |              |                                                                                                    |          |          |     |
| 35    |                           |                            |            |              |             |           |               |                 |          |              |             |            |           |              |                                                                                                    |          |          |     |
| 36    |                           |                            |            |              |             |           |               |                 |          |              |             |            |           |              |                                                                                                    |          |          |     |
| 37    |                           |                            |            |              |             |           |               |                 |          |              |             |            |           |              |                                                                                                    |          |          |     |
| 38    |                           | 11. (a) 12. (a)            | -          |              |             |           |               |                 |          |              |             |            |           |              |                                                                                                    |          |          | *   |
| Ready | * Sh                      | eet1 / Sheet2 / Sheet3 / 🖏 |            | ons/starting | ALCONTAGE S | 100000000 | Index (Index) | 2020 CONTRACTOR |          |              |             |            | R         |              | 171 (III) 1003                                                                                                    | 0        |          | -   |

 Choose Select **Text** in the dialogue box, and click [OK] (or hit the Enter key)--if you don't do it this way, you get weird stuff in the spreadsheet

| -        |                   | Calibri             | - 11 - A            | A .          | -         | 2.      | 📑 Wra         | p Text            | General | -        |           |            |                  | -      | 🗊 🐔           | Σ AutoSt  | ··· 27  | 8               |
|----------|-------------------|---------------------|---------------------|--------------|-----------|---------|---------------|-------------------|---------|----------|-----------|------------|------------------|--------|---------------|-----------|---------|-----------------|
| te Spec  | ;ial              |                     | ac-any sources with | CANON MARKED |           |         | ? 🗙           | ge & Center -     | s - %   | , 38 -38 | Condition | nal Format | Cell<br>Styles * | Insert | Delete Format | 2 Clear - | Sort &  | Find & Select * |
| ce:      |                   |                     |                     |              |           |         |               | 6                 | Nu      | nber G   |           | Styles     |                  |        | Cells         |           | Editing |                 |
|          | As:               |                     |                     |              |           |         |               |                   |         |          |           |            |                  |        |               |           |         |                 |
| ste:     | HTML              |                     |                     |              | Display a | as icon |               | a second a second | J       | к        | L         | M          | N                | 0      | P             | Q         | R       | S               |
| ste lini | Text              |                     |                     |              |           |         |               |                   |         |          |           |            |                  |        |               |           |         |                 |
|          |                   |                     |                     |              |           |         | in the second |                   |         |          |           |            |                  |        |               |           |         |                 |
|          |                   |                     |                     |              |           |         |               |                   |         |          |           |            |                  |        |               |           |         |                 |
|          |                   |                     |                     | ×            |           |         |               |                   |         |          |           |            |                  |        |               |           |         |                 |
|          |                   |                     |                     |              |           |         |               |                   |         |          |           |            |                  |        |               |           |         |                 |
|          | Inserts the contr | ents of the Clinhoa | ed as text without  | e anu forr   | natting   |         |               |                   |         |          |           |            |                  |        |               |           |         |                 |
| ą –      | Inserts the cond  | ents of the capboa  | ru as cent within   | at any ron   | naccing.  |         |               |                   |         |          |           |            |                  |        |               |           |         |                 |
|          |                   |                     |                     |              |           |         |               |                   |         |          |           |            |                  |        |               |           |         |                 |
|          |                   |                     |                     | _            |           | -       |               |                   |         |          |           |            |                  |        |               |           |         |                 |
|          |                   |                     |                     |              | OK        |         | ancel         |                   |         |          |           |            |                  |        |               |           |         |                 |
|          |                   |                     |                     |              |           |         |               |                   |         |          |           |            |                  |        |               |           |         |                 |
|          |                   |                     |                     |              |           |         |               |                   |         |          |           |            |                  |        |               |           |         |                 |
|          |                   |                     |                     |              |           |         |               |                   |         |          |           |            |                  |        |               |           |         |                 |
|          |                   |                     |                     |              |           |         |               |                   |         |          |           |            |                  |        |               |           |         |                 |
|          |                   |                     |                     |              |           |         |               |                   |         |          |           |            |                  |        |               |           |         |                 |
|          |                   |                     |                     |              |           |         |               |                   |         |          |           |            |                  |        |               |           |         |                 |
|          |                   |                     |                     |              |           |         |               |                   |         |          |           |            |                  |        |               |           |         |                 |
|          |                   |                     |                     |              |           |         |               |                   |         |          |           |            |                  |        |               |           |         |                 |
|          |                   |                     |                     |              |           |         |               |                   |         |          |           |            |                  |        |               |           |         |                 |
|          |                   |                     |                     |              |           |         |               |                   |         |          |           |            |                  |        |               |           |         |                 |
|          |                   |                     |                     |              |           |         |               |                   |         |          |           |            |                  |        |               |           |         |                 |
|          |                   |                     |                     |              |           |         |               |                   |         |          |           |            |                  |        |               |           |         |                 |
|          |                   |                     |                     |              |           |         |               |                   |         |          |           |            |                  |        |               |           |         |                 |
|          |                   |                     |                     |              |           |         |               |                   |         |          |           |            |                  |        |               |           |         |                 |
|          |                   |                     |                     |              |           |         |               |                   |         |          |           |            |                  |        |               |           |         |                 |
|          |                   |                     |                     |              |           |         |               |                   |         |          |           |            |                  |        |               |           |         |                 |
|          |                   |                     |                     |              |           |         |               |                   |         |          |           |            |                  |        |               |           |         |                 |
|          |                   |                     |                     |              |           |         |               |                   |         |          |           |            |                  |        |               |           |         |                 |
|          |                   |                     |                     |              |           |         |               |                   |         |          |           |            |                  |        |               |           |         |                 |
|          |                   |                     |                     |              |           |         |               |                   |         |          |           |            |                  |        |               |           |         |                 |
|          |                   |                     |                     |              |           |         |               |                   |         |          |           |            |                  |        |               |           |         |                 |

• Tada!

| 8                     | Image: Second Second |              |             |          |               |                                                                                                    |                         |        |                       |         |                       |        |                |              | * X          |               |           |          |                                                                                                    |      |
|-----------------------|----------------------------------------------------------------------------------------------------|--------------|-------------|----------|---------------|----------------------------------------------------------------------------------------------------|-------------------------|--------|-----------------------|---------|-----------------------|--------|----------------|--------------|--------------|---------------|-----------|----------|----------------------------------------------------------------------------------------------------|------|
| _                     | Home                                                                                                    | e Insert     | Page La     | yout F   | ormulas Di    | ita Revie                                                                                                    | w View                  | v Dev  | eloper Ad             | d-Ins   |                       |        |                |              |              |               |           |          | <b>9</b> -                                                                                                    | a x  |
| F                     | & Cu                                                                                                    |              | Calibri     | - 11     | - A *         | = = =                                                                                                    | 2.                      | 📑 Wrap | Text                  | General | •                     |        |                |              | 300          | *             | Σ AutoSur | * 47     | A                                                                                                    |      |
| Paste                 | -2 Co                                                                                                    | PY           | BI          | u - I    | - A -         |                                                                                                    | tie sie                 | -      | e & Center -          | 5 - 9   | 6 , 3 3               | Condit | tional Forma   | t Cell       | Insert I     | Delete Format | Fill *    | Sort &   | Find &                                                                                                    |      |
| -                     | Clinhon                                                                                                    | rmat Painter |             | East     |               |                                                                                                    | Aliana                  | ant    | and the second second |         | mbar                  | Format | ting * as Tabl | e * Styles * | -            |               | Clear *   | Filter * | Select *                                                                                                    |      |
| Coloring.             | Ciipooa                                                                                                    | iu .         |             | f in     |               |                                                                                                    | Augun                   | ienc   |                       |         | umper                 | 1      | States         |              | leann feisin | Ceno          | A         | colong   |                                                                                                    |      |
| and the second second | AI                                                                                                    | -            | • (         | Jx 1     |               | - 1                                                                                                    |                         |        |                       |         |                       |        |                |              |              |               |           |          |                                                                                                    | 9    |
|                       | A                                                                                                    | B            | C           | D        | a nor Estas i | on Franklin                                                                                                    | G                       | H      | 1                     | J       | K                     | L      | M              | N            | 0            | Р             | Q         | R        | S                                                                                                    |      |
| -                     | 1                                                                                                    | Akin, Cli    | B0108295    | Web reg  | is Undergrac  | 4                                                                                                    | 1                       | mail   |                       |         |                       |        |                |              |              |               |           |          |                                                                                                    |      |
| 2                     | 2                                                                                                    | Rell Lou     | it B0104374 | Web reg  | is Undergrac  | 4                                                                                                    |                         | mail   |                       |         |                       |        |                |              |              |               |           |          |                                                                                                    | -11  |
| 4                     |                                                                                                    | Brown I      | a 80101987  | Webrea   | is Undergrac  | 4                                                                                                    |                         | mail   |                       |         |                       |        |                |              |              |               |           |          |                                                                                                    |      |
| 5                     | 5                                                                                                    | Brown, J     | e 80102889  | Register | e Undergrac   | 4                                                                                                    |                         | -mail  |                       |         |                       |        |                |              |              |               |           |          |                                                                                                    |      |
| 6                     | 6                                                                                                    | Couture.     | /B0106074   | Webreg   | is Undergrac  | 4                                                                                                    | E                       | -mail  |                       |         |                       |        |                |              |              |               |           |          |                                                                                                    |      |
| 7                     | 7                                                                                                    | Diep, Th     | ar B0103780 | Webreg   | is Undergrac  | 4                                                                                                    | E                       | -mail  |                       |         |                       |        |                |              |              |               |           |          |                                                                                                    |      |
| 8                     | 8                                                                                                    | Frazer, A    | n 80030752  | Webreg   | is Undergrac  | 4                                                                                                    | E                       | -mail  |                       |         |                       |        |                |              |              |               |           |          |                                                                                                    |      |
| 9                     | 9                                                                                                    | Gragg, G     | B0104541    | Webreg   | is Undergrac  | 4                                                                                                    | E                       | -mail  |                       |         |                       |        |                |              |              |               |           |          |                                                                                                    |      |
| 10                    | 10                                                                                                    | Hartman      | , B0102153  | (Web reg | is Undergrac  | 4                                                                                                    | ŧ                       | -mail  |                       |         |                       |        |                |              |              |               |           |          |                                                                                                    |      |
| 11                    | 11                                                                                                    | Huynh, C     | h B0101997  | Web reg  | is Undergrac  | 4                                                                                                    | E                       | -mail  |                       |         |                       |        |                |              |              |               |           |          |                                                                                                    |      |
| 12                    | 12                                                                                                    | Kimbriel     | , 80104085  | Register | e Undergrac   | 4                                                                                                    | E                       | -mail  |                       |         |                       |        |                |              |              |               |           |          |                                                                                                    |      |
| 13                    | 13                                                                                                    | Kwizera,     | E B0109079  | Register | e Undergrac   | 4                                                                                                    | E                       | -mail  |                       |         |                       |        |                |              |              |               |           |          |                                                                                                    |      |
| 14                    | 14                                                                                                    | Manry, A     | n B0109211  | Webreg   | is Undergrac  | 4                                                                                                    | E                       | -mail  |                       |         |                       |        |                |              |              |               |           |          |                                                                                                    |      |
| 15                    | 15                                                                                                    | McDonal      | d B0022720  | Webreg   | is Undergrac  | 4                                                                                                    | E                       | -mail  |                       |         |                       |        |                |              |              |               |           |          |                                                                                                    | _    |
| 16                    | 16                                                                                                    | Neuman       | n B0105242  | Webreg   | is Undergrac  | 4                                                                                                    | E                       | -mail  |                       |         |                       |        |                |              |              |               |           |          |                                                                                                    |      |
| 17                    | 17                                                                                                    | Perez-Ca     | n B0110239  | Register | e Undergrac   | 4                                                                                                    | E                       | -mail  |                       |         |                       |        |                |              |              |               |           |          |                                                                                                    |      |
| 18                    | 18                                                                                                    | Powers,      | B B0104048  | EWeb reg | is Undergrac  | 4                                                                                                    | E                       | -mail  |                       |         |                       |        |                |              |              |               |           |          |                                                                                                    | - 4  |
| 19                    | 19                                                                                                    | Preston,     | K B0103787  | Webreg   | is Undergrac  | 4                                                                                                    | E                       | -mail  |                       |         |                       |        |                |              |              |               |           |          |                                                                                                    | -11  |
| 20                    | 20                                                                                                    | Smith, K     | ai B0107657 | Register | eiUndergrac   | 4                                                                                                    | l.                      | -mail  |                       |         |                       |        |                |              |              |               |           |          |                                                                                                    | - 11 |
| 21                    | 21                                                                                                    | Sorenser     | n, B0100972 | Webreg   | is Undergrac  | 4                                                                                                    |                         | -mail  |                       |         |                       |        |                |              |              |               |           |          |                                                                                                    |      |
| 22                    | 22                                                                                                    | Sparling,    | 7 B0102303  | Webreg   | is Undergrac  | 4                                                                                                    | 1                       | -mail  |                       |         |                       |        |                |              |              |               |           |          |                                                                                                    | -11  |
| 23                    |                                                                                                    |              |             |          |               |                                                                                                    |                         |        | 122                   |         |                       |        |                |              |              |               |           |          |                                                                                                    | - 11 |
| 25                    |                                                                                                    |              |             |          |               |                                                                                                    |                         |        |                       |         |                       |        |                |              |              |               |           |          |                                                                                                    | - 11 |
| 26                    |                                                                                                    |              |             |          |               |                                                                                                    |                         |        |                       |         |                       |        |                |              |              |               |           |          |                                                                                                    |      |
| 27                    |                                                                                                    |              |             |          |               |                                                                                                    |                         |        |                       |         |                       |        |                |              |              |               |           |          |                                                                                                    |      |
| 28                    |                                                                                                    |              |             |          |               |                                                                                                    |                         |        |                       |         |                       |        |                |              |              |               |           |          |                                                                                                    |      |
| 29                    |                                                                                                    |              |             |          |               |                                                                                                    |                         |        |                       |         |                       |        |                |              |              |               |           |          |                                                                                                    |      |
| 30                    |                                                                                                    |              |             |          |               |                                                                                                    |                         |        |                       |         |                       |        |                |              |              |               |           |          |                                                                                                    |      |
| 31                    |                                                                                                    |              |             |          |               |                                                                                                    |                         |        |                       |         |                       |        |                |              |              |               |           |          |                                                                                                    |      |
| 32                    |                                                                                                    |              |             |          |               |                                                                                                    |                         |        |                       |         |                       |        |                |              |              |               |           |          |                                                                                                    |      |
| 33                    |                                                                                                    |              |             |          |               |                                                                                                    |                         |        |                       |         |                       |        |                |              |              |               |           |          |                                                                                                    |      |
| 34                    |                                                                                                    |              |             |          |               |                                                                                                    |                         |        |                       |         |                       |        |                |              |              |               |           |          |                                                                                                    |      |
| 35                    |                                                                                                    |              |             |          |               |                                                                                                    |                         |        |                       |         |                       |        |                |              |              |               |           |          |                                                                                                    |      |
| 36                    |                                                                                                    |              |             |          |               |                                                                                                    |                         |        |                       |         |                       |        |                |              |              |               |           |          |                                                                                                    |      |
| 37                    |                                                                                                    |              |             |          |               |                                                                                                    |                         |        |                       |         |                       |        |                |              |              |               |           |          |                                                                                                    |      |
| 38                    |                                                                                                    |              |             |          |               |                                                                                                    |                         |        |                       |         |                       |        |                |              |              |               |           |          |                                                                                                    | -    |
| 14 4 1                | H St                                                                                                    | eet1 / St    | neet2 / She | et3 🖉    |               | and the second second second second second second second second second second second second second second second | No. of Concession, Name |        | TATE NO. OF A         |         | Statements Statements |        |                |              |              |               |           |          | - Carlo                                                                                                    |      |
| Ready                 | 100 C                                                                                                    |              |             |          |               |                                                                                                    |                         |        |                       |         |                       |        | Average        | E 7.75 Col   | unt: 176     | Sum: 341      | 100%      |          | Contraction of the local division of the local division of the loc | (+)  |

- Now you can edit however you please...
- Select columns (hold down left mouse button)

| Book2 - Microsoft Excel                         |             |                  |              |                     |                 |                 |                           |  |  |  |  |  |  |
|-------------------------------------------------|-------------|------------------|--------------|---------------------|-----------------|-----------------|---------------------------|--|--|--|--|--|--|
| Home Insert Page Layout Formulas Data           | Review View | Developer Ad     | d-Ins        |                     |                 |                 | 😧 _ 🖻 :                   |  |  |  |  |  |  |
| Calibri - 11 - 4 + 1                            |             | 🚔 Wrap Text      | General -    |                     |                 | Σ 👘 Σ           | AutoSum - Ar A            |  |  |  |  |  |  |
| Copy                                            |             | and the second   |              |                     |                 |                 | Fill- Zil urus            |  |  |  |  |  |  |
| * Format Painter B I U * E * 🖓 * 🗛 *            |             | Merge & Center * | 5 % , 36 3.8 | Formatting * as Tab | le * Styles *   | velete Format   | Clear * Filter * Select * |  |  |  |  |  |  |
| Clipboard 9 Font 9                              | Alignmi     | ent 🕞            | Number 5     | Styles              |                 | Cells           | Editing                   |  |  |  |  |  |  |
| D1 • 🖉 🎉 Web registered                         |             |                  |              |                     |                 |                 |                           |  |  |  |  |  |  |
| A B C D E                                       | F G         | н                | J K          | L M                 | N O             | P Q             | R S                       |  |  |  |  |  |  |
| 1 1 Akin, Clini B01082951 Web regis Undergrac   | 4 E         | -mail            |              |                     |                 |                 |                           |  |  |  |  |  |  |
| 2 2 Armstron (80104374) Web regis Undergrac     | 4 E         | -mail            |              |                     |                 |                 |                           |  |  |  |  |  |  |
| 3 3 Bell, Louis B0105206. Web regis Undergrac   | 4 E         | -mail            |              |                     |                 |                 |                           |  |  |  |  |  |  |
| 4 4 Brown, Jak B0101987; Web regis Undergrac    | 4 E         | -mail            |              |                     |                 |                 |                           |  |  |  |  |  |  |
| 5 5 Brown, Je B0102889; Registere: Undergrac    | 4 E         | -mail            |              |                     |                 |                 |                           |  |  |  |  |  |  |
| 6 6 Couture, / B01060743 Web regis Undergrac    | 4 E         | -mail            |              |                     |                 |                 |                           |  |  |  |  |  |  |
| 7 7 Diep, Thai 80103780. Web regis Undergrac    | 4 E         | -mail            |              |                     |                 |                 |                           |  |  |  |  |  |  |
| 8 Frazer, An B00307520 web regis Undergrac      | 4 5         | -mail            |              |                     |                 |                 |                           |  |  |  |  |  |  |
| 10 10 Hartman 801031530Web regis Undergrad      | 4 6         | mail             |              |                     |                 |                 |                           |  |  |  |  |  |  |
| 11 11 Huwh, Ch 801019971Web regis Undergrav     | 4 E         | mail             |              |                     |                 |                 |                           |  |  |  |  |  |  |
| 12 12 Kimbriel, 801040856 Registere Undergrac   | 4 E         | mail             |              |                     |                 |                 |                           |  |  |  |  |  |  |
| 13 13 Kwizera, E 80109079 Registere Undergrad   | 4 E         | mail             |              |                     |                 |                 |                           |  |  |  |  |  |  |
| 14 14 Manry, An B01092112 Web regis Undergrac   | 4 E         | -mail            |              |                     |                 |                 |                           |  |  |  |  |  |  |
| 15 15 McDonald B0022720 Web regis Undergrac     | 4 E         | -mail            |              |                     |                 |                 |                           |  |  |  |  |  |  |
| 16 16 Neumann B0105242. Web regis Undergrac     | 4 E         | -mail            |              |                     |                 |                 |                           |  |  |  |  |  |  |
| 17 17 Perez-Car B01102393 Registere Undergrac   | 4 E         | -mail            |              |                     |                 |                 |                           |  |  |  |  |  |  |
| 18 18 Powers, B B01040483 Web regis Undergrac   | 4 E         | -mail            |              |                     |                 |                 |                           |  |  |  |  |  |  |
| 19 19 Preston, K B0103787 Web regis Undergrac   | 4 E         | -mail            |              |                     |                 |                 |                           |  |  |  |  |  |  |
| 20 20 Smith, Kai B01076570 Registere: Undergrac | 4 E         | -mail            |              |                     |                 |                 |                           |  |  |  |  |  |  |
| 21 21 Sorensen, B0100972-Web regis Undergrac    | 4 E         | -mail            |              |                     |                 |                 |                           |  |  |  |  |  |  |
| 22 22 Sparling, 1 B0102303 Web regis Undergrac  | 4 E         | -mail            |              |                     |                 |                 |                           |  |  |  |  |  |  |
| 23                                              |             |                  |              |                     |                 |                 |                           |  |  |  |  |  |  |
| 24                                              |             |                  |              |                     |                 |                 |                           |  |  |  |  |  |  |
| 25                                              |             |                  |              |                     |                 |                 |                           |  |  |  |  |  |  |
| 20                                              |             |                  |              |                     |                 |                 |                           |  |  |  |  |  |  |
| 28                                              |             |                  |              |                     |                 |                 |                           |  |  |  |  |  |  |
| 29                                              |             |                  |              |                     |                 |                 |                           |  |  |  |  |  |  |
| 30                                              |             |                  |              |                     |                 |                 |                           |  |  |  |  |  |  |
| 31                                              |             |                  |              |                     |                 |                 |                           |  |  |  |  |  |  |
| 32                                              |             |                  |              |                     |                 |                 |                           |  |  |  |  |  |  |
| 33                                              |             |                  |              |                     |                 |                 |                           |  |  |  |  |  |  |
| 34                                              |             |                  |              |                     |                 |                 |                           |  |  |  |  |  |  |
| 35                                              |             |                  |              |                     |                 |                 |                           |  |  |  |  |  |  |
| 36                                              |             |                  |              |                     |                 |                 |                           |  |  |  |  |  |  |
| 37                                              |             |                  |              |                     |                 |                 |                           |  |  |  |  |  |  |
| 38                                              |             |                  |              |                     |                 |                 |                           |  |  |  |  |  |  |
| Restrict Sheet1 Sheet2 Sheet3 2                 |             |                  |              |                     | arana Count 110 | Sum Dt III PR 0 |                           |  |  |  |  |  |  |

#### Right-click and drag down to **Delete** columns you don't want

| <b>C</b> | Book2 - Microsoft Excel                                             |                          |                                 |                         |                |                             |            |                             |                                    |                    |                 |          |  |  |  |
|----------|---------------------------------------------------------------------|--------------------------|---------------------------------|-------------------------|----------------|-----------------------------|------------|-----------------------------|------------------------------------|--------------------|-----------------|----------|--|--|--|
| н        | Home Insert Page Layout Formulas Data Review View Developer Add-Ins |                          |                                 |                         |                |                             |            |                             |                                    |                    |                 |          |  |  |  |
| P X      | Cut                                                                 |                          | = 20.                           | -                       |                | anaral                      |            |                             | 1113 IT-3                          | Pan 7% 1           | Σ AutoSum · A   | an a     |  |  |  |
| - La     | Copy                                                                | II A A                   |                                 | ] = wrap red            |                | reneral                     |            |                             |                                    | · · · ·            | 🚽 💽 Fill - 🛛 🛛  | uru      |  |  |  |
| Paste 🦪  | Format Painter B                                                    | <u>u</u> - 🖽 - 💁 - 🗛 -   | 「 新 新 湯 津                       | 💷 Merge &               | Center -       | s - % , %                   | 00.00      | Conditional<br>Formatting * | Format Cell<br>as Table * Styles * | Insert Delete Form | at Clear - Sort | & Find & |  |  |  |
| Clipb    | oard 🕞                                                              | Font Cali                | bri • 11 • A A                  | * \$ * % • <            | 1 5            | Number                      | 5          | diseise dia                 | Styles                             | Cells              | Editing         |          |  |  |  |
| D        | 1 - ()                                                              | fx Web registe B         | I 🗃 🗄 • 💩 •                     | A - 🐭 🖧 🖼               |                |                             |            |                             |                                    |                    |                 |          |  |  |  |
| A        | вс                                                                  | D E                      | F G                             | н                       |                | J K                         |            | ι Ι                         | M N                                | 0 P                | Q R             | S        |  |  |  |
| 1        | 1 Akin, Clint B01082                                                | 95. Web regis Under 👗    | Cut                             |                         |                |                             |            |                             |                                    |                    |                 |          |  |  |  |
| 2        | 2 Armstron 801043                                                   | 74 Web regis Under 칠     | ⊆ору                            |                         |                |                             |            |                             |                                    |                    |                 |          |  |  |  |
| 3        | 3 Bell, Louis 801052                                                | 063Web regis Under 📇     | Paste                           |                         |                |                             |            |                             |                                    |                    |                 |          |  |  |  |
| 4        | 4 Brown, Ja(801019                                                  | 87 Web regis Under       | Paste Special                   |                         |                |                             |            |                             |                                    |                    |                 |          |  |  |  |
| 5        | 5 Brown, Je B01028                                                  | 893 Registere Under      | Insert                          |                         |                |                             |            |                             |                                    |                    |                 |          |  |  |  |
| 6        | 6 Couture, / B01060                                                 | 745Web regis Under       | Delete                          |                         |                |                             |            |                             |                                    |                    |                 |          |  |  |  |
| 1        | 7 Diep, Thai 801037                                                 | 80. Web regis Under      | Clear Contents                  |                         |                |                             |            |                             |                                    |                    |                 |          |  |  |  |
| 8        | 8 Frazer, An B00307                                                 | 520Web regis Under       | Format Cells                    |                         |                |                             |            |                             |                                    |                    |                 |          |  |  |  |
| 9        | 9 Gragg, Gar B01045                                                 | 413Web regis Under       | Column Width                    |                         |                |                             |            |                             |                                    |                    |                 |          |  |  |  |
| 10       | 10 Hartman, 801021                                                  | 531 Web regis Under      | Hide                            |                         |                |                             |            |                             |                                    |                    |                 |          |  |  |  |
| 12       | 12 Kimbriel 801045                                                  | 1954 Registere Linder    | Unhide                          |                         |                |                             |            |                             |                                    |                    |                 |          |  |  |  |
| 13       | 13 Kwizera, FB01090                                                 | 79 Registerei Undergrac  | 4                               | E-mail                  | _              |                             |            |                             |                                    |                    |                 |          |  |  |  |
| 14       | 14 Manry, An B01092                                                 | 111 Web regis Undergrad  | 4                               | E-mail                  |                |                             |            |                             |                                    |                    |                 |          |  |  |  |
| 15       | 15 McDonald B00227                                                  | 20 Web regis Undergrad   | 4                               | E-mail                  |                |                             |            |                             |                                    |                    |                 |          |  |  |  |
| 16       | 16 Neumann B01052                                                   | 42 Web regis Undergrad   | 4                               | E-mail                  |                |                             |            |                             |                                    |                    |                 |          |  |  |  |
| 17       | 17 Perez-Can B01102                                                 | 393 Registere Undergrad  | 4                               | E-mail                  |                |                             |            |                             |                                    |                    |                 |          |  |  |  |
| 18       | 18 Powers, B 801040                                                 | 483 Web regis Undergrad  | 4                               | E-mail                  |                |                             |            |                             |                                    |                    |                 | 1        |  |  |  |
| 19       | 19 Preston, K 801037                                                | 7874 Web regis Undergrad | 4                               | E-mail                  |                |                             |            |                             |                                    |                    |                 |          |  |  |  |
| 20       | 20 Smith, Kai 801076                                                | 570 Registere: Undergrad | 4                               | E-mail                  |                |                             |            |                             |                                    |                    |                 |          |  |  |  |
| 21       | 21 Sorensen, B01009                                                 | 72-Web regis Undergrad   | 4                               | E-mail                  |                |                             |            |                             |                                    |                    |                 |          |  |  |  |
| 22       | 22 Sparling, 1 B01023                                               | 034Web regis Undergrac   | 4                               | E-mail                  |                |                             |            |                             |                                    |                    |                 |          |  |  |  |
| 23       |                                                                     |                          |                                 |                         |                |                             |            |                             |                                    |                    |                 |          |  |  |  |
| 24       |                                                                     |                          |                                 |                         |                |                             |            |                             |                                    |                    |                 |          |  |  |  |
| 25       |                                                                     |                          |                                 |                         |                |                             |            |                             |                                    |                    |                 |          |  |  |  |
| 20       |                                                                     |                          |                                 |                         |                |                             |            |                             |                                    |                    |                 |          |  |  |  |
| 28       |                                                                     |                          |                                 |                         |                |                             |            |                             |                                    |                    |                 |          |  |  |  |
| 29       |                                                                     |                          |                                 |                         |                |                             |            |                             |                                    |                    |                 |          |  |  |  |
| 30       |                                                                     |                          |                                 |                         |                |                             |            |                             |                                    |                    |                 |          |  |  |  |
| 31       |                                                                     |                          |                                 |                         |                |                             |            |                             |                                    |                    |                 |          |  |  |  |
| 32       |                                                                     |                          |                                 |                         |                |                             |            |                             |                                    |                    |                 |          |  |  |  |
| 33       |                                                                     |                          |                                 | 1                       |                |                             |            |                             |                                    |                    |                 |          |  |  |  |
| 34       |                                                                     |                          |                                 |                         |                |                             |            |                             |                                    |                    |                 |          |  |  |  |
| 35       |                                                                     |                          |                                 |                         |                |                             |            |                             |                                    |                    |                 |          |  |  |  |
| 36       |                                                                     |                          |                                 |                         |                |                             |            |                             |                                    |                    |                 |          |  |  |  |
| 37       |                                                                     |                          |                                 |                         |                |                             |            |                             |                                    |                    |                 |          |  |  |  |
| 58       | Chaott Chaot?                                                       | Sheat2 01                |                                 |                         |                |                             |            | 141                         |                                    |                    |                 | -        |  |  |  |
| Ready    | SHOELL / SHEELZ / S                                                 | aneeda y 🤪 Anno Antonio  | te n tashtori ti yaci i dalariy | CINESCO CONTRACTOR CONT | under Contents | incontracting participation | A MARINA A |                             | Average: 4 Cr                      | ount: 110 Sum: 88  |                 | T A      |  |  |  |

 To auto-size cells, position the cursor between two columns until it looks like this ⇐ ||⇒ and double-click

| Book2 - Microsoft Excel            |            |            |           |      |             |         |              |         |      |             |               |            |        |                 | ×         |              |       |       |
|------------------------------------|------------|------------|-----------|------|-------------|---------|--------------|---------|------|-------------|---------------|------------|--------|-----------------|-----------|--------------|-------|-------|
| Home Insert                        | Page La    | yout Fo    | rmulas    | Data | Review Vie  | w Dev   | eloper Ai    | dd-Ins  |      |             |               |            |        |                 |           | ۲            |       | 1 X   |
| Cut 💦                              | Calibri    | - 11       | - A A     | -    |             | Gr Wrap | Text         | General |      |             | E72           |            | -      | * 🛅             | Σ AutoSum | 47 4         | 8     |       |
| Paste Copy                         | BZ         | II - III - | 3 - A     | -    | E THE OF CR | Meron   | e & Center + | 5 - %   |      | 2 Condition | nal Format    | Cell       | Insert | Delete Format   | 🛃 Fill -  | Sort & Fin   | d &   |       |
| <ul> <li>Format Painter</li> </ul> |            | ×          | -         |      |             | 1 mary  | -            |         |      | Formattin   | ig * as Table | * Styles * | -      | * *             | 2 Clear * | Filter * Sel | ect - |       |
| Cipooard                           | 6          | Font       |           | 1    | Aligni      | nent    |              | NU      | noer | 1           | stytes        |            |        | Cells           | 80        | ating        |       |       |
| A1 •                               | Contractor | Jx Akin    | , Clinton |      |             |         |              |         |      |             |               |            |        | -               |           |              |       | Ŷ     |
| A B                                | С          | D          | E         | F    | G           | н       | 1            | J       | K    | L           | M             | N          | 0      | Р               | Q         | R            | S     |       |
| 2 Armstron 801043747               |            |            |           |      |             |         |              |         |      |             |               |            |        |                 |           |              |       | -11   |
| 3 Bell, Louis B01043747            |            |            |           |      |             |         |              |         |      |             |               |            |        |                 |           |              |       | -1    |
| 4 Brown, Ja B01019877              |            |            |           |      |             |         |              |         |      |             |               |            |        |                 |           |              |       |       |
| 5 Brown, Je B01028892              |            |            |           |      |             |         |              |         |      |             |               |            |        |                 |           |              |       |       |
| 6 Couture, 801060745               |            |            |           |      |             |         |              |         |      |             |               |            |        |                 |           |              |       |       |
| 7 Diep, Tha 801037802              |            |            |           |      |             |         |              |         |      |             |               |            |        |                 |           |              |       |       |
| 8 Frazer, Ar B00307526             |            |            |           |      |             |         |              |         |      |             |               |            |        |                 |           |              |       |       |
| 9 Gragg, Ga B01045415              |            |            |           |      |             |         |              |         |      |             |               |            |        |                 |           |              |       |       |
| 10 Hartman, B01021530              |            |            |           |      |             |         |              |         |      |             |               |            |        |                 |           |              |       | - 11  |
| 11 Huynh, Cr B01019978             | 5          |            |           |      |             |         |              |         |      |             |               |            |        |                 |           |              |       | -11   |
| 12 Kimbriel, B01040850             | )          |            |           |      |             |         |              |         |      |             |               |            |        |                 |           |              |       |       |
| 14 Manry Ar 801092112              |            |            |           |      |             |         |              |         |      |             |               |            |        |                 |           |              |       |       |
| 15 McDonalc 800227204              |            |            |           |      |             |         |              |         |      |             |               |            |        |                 |           |              |       | -11   |
| 16 Neumann 801052422               |            |            |           |      |             |         |              |         |      |             |               |            |        |                 |           |              |       |       |
| 17 Perez-Car B01102392             |            |            |           |      |             |         |              |         |      |             |               |            |        |                 |           |              |       |       |
| 18 Powers, B 801040488             | 1          |            |           |      |             |         |              |         |      |             |               |            |        |                 |           |              |       |       |
| 19 Preston, #801037874             |            |            |           |      |             |         |              |         |      |             |               |            |        |                 |           |              |       |       |
| 20 Smith, Ka B01076570             | )          |            |           |      |             |         |              |         |      |             |               |            |        |                 |           |              |       |       |
| 21 Sorensen, B01009724             |            |            |           |      |             |         |              |         |      |             |               |            |        |                 |           |              |       | - 1   |
| 22 Sparling, 1B01023034            |            |            |           |      |             |         |              |         |      |             |               |            |        |                 |           |              |       | -1    |
| 23                                 |            |            |           |      |             |         |              |         |      |             |               |            |        |                 |           |              |       |       |
| 24                                 |            |            |           |      |             |         |              |         |      |             |               |            |        |                 |           |              |       | -11   |
| 26                                 |            |            |           |      |             |         |              |         |      |             |               |            |        |                 |           |              |       |       |
| 27                                 |            |            |           |      |             |         |              |         |      |             |               |            |        |                 |           |              |       |       |
| 28                                 |            |            |           |      |             |         |              |         |      |             |               |            |        |                 |           |              |       | -     |
| 29                                 |            |            |           |      |             |         |              |         |      |             |               |            |        |                 |           |              |       |       |
| 30                                 |            |            |           |      |             |         |              |         |      |             |               |            |        |                 |           |              |       |       |
| 31                                 |            |            |           |      |             |         |              |         |      |             |               |            |        |                 |           |              |       | _     |
| 32                                 |            |            |           |      |             |         |              |         |      |             |               |            |        |                 |           |              |       | - 11  |
| 33                                 |            |            |           |      |             |         |              |         |      |             |               |            |        |                 |           |              |       | -     |
| 34                                 |            |            |           |      |             |         |              |         |      |             |               |            |        |                 |           |              |       |       |
| 35                                 |            |            |           |      |             |         |              |         |      |             |               |            |        |                 |           |              |       | -4    |
| 37                                 |            |            |           |      |             |         |              |         |      |             |               |            |        |                 |           |              |       |       |
| 38                                 |            |            |           |      |             |         |              |         |      |             |               |            |        |                 |           |              |       | - U   |
| H + + H Sheet1 She                 | et2 / She  | et3 / 😏    |           | -    |             |         |              |         |      |             |               |            |        | Min concernance |           |              |       |       |
| Ready 🛄                            |            |            |           |      |             |         |              |         |      |             |               |            |        | Count: 22       | 100%      | •            | ]     | - (+) |

| Image: Second Second |             |         |     |        |          |            |         |                |           |                         |             |          |                          |                | , x<br>, x |                |   |
|----------------------------------------------------------------------------------------------------|-------------|---------|-----|--------|----------|------------|---------|----------------|-----------|-------------------------|-------------|----------|--------------------------|----------------|------------|----------------|---|
| Cut Calibri                                                                                                    | - 11        | * A *   | = = | -%     | 🐨 Wrap 1 | lext       | General |                |           |                         |             | 3        | *                        | Σ AutoSu       | · 47       | A              |   |
| Paste Samuel Delater B I                                                                                                    | U           | 3 - A - |     | 書 读 读  | Merge    | & Center - | s - %   | , 14 .3        | Conditio  | nal Format              | Cell        | Insert D | elete Format             | Fill -         | Sort &     | Find &         |   |
| Clipboard                                                                                                    | Font        |         |     | Alignm | ient     | G          | Nur     | iber 🕞         | Formattin | ng * as Table<br>Styles | * Styles *  |          | Cells                    | Z Clear        | Filter *   | Select *       |   |
| A1 -                                                                                                    | fr Akin.    | Clinton |     |        |          |            |         |                |           |                         |             |          |                          |                |            |                | * |
| Α                                                                                                    | B           | с       | D   | F      | F        | G          | н       | 1              | 1         | ĸ                       | 1           | м        | N                        | 0              | P          | 0              |   |
| 1 Akin, Clinton                                                                                                    | B01082952   |         | U   |        |          |            |         |                |           |                         |             |          |                          |                |            |                | 1 |
| 2 Armstrong, Sarah C.                                                                                                    | B01043747   |         |     |        |          |            |         |                |           |                         |             |          |                          |                |            |                |   |
| 3 Bell, Louis J.                                                                                                    | B01052062   |         |     |        |          |            |         |                |           |                         |             |          |                          |                |            |                |   |
| 4 Brown, Jaclyn K.                                                                                                    | B01019877   |         |     |        |          |            |         |                |           |                         |             |          |                          |                |            |                |   |
| 5 Brown, Jennifer                                                                                                    | B01028892   |         |     |        |          |            |         |                |           |                         |             |          |                          |                |            |                |   |
| 6 Couture, Andrew J.                                                                                                    | B01060745   |         |     |        |          |            |         |                |           |                         |             |          |                          |                |            |                |   |
| 7 Diep, Thang V.                                                                                                    | B01037802   |         |     |        |          |            |         |                |           |                         |             |          |                          |                |            |                |   |
| 8 Frazer, Angela M.                                                                                                    | B00307526   |         |     |        |          |            |         |                |           |                         |             |          |                          |                |            |                |   |
| 9 Gragg, Gaelyn L.                                                                                                    | B01045415   |         |     |        |          |            |         |                |           |                         |             |          |                          |                |            |                |   |
| 10 Hartman, Kaylee L.                                                                                                    | B01021530   |         |     |        |          |            |         |                |           |                         |             |          |                          |                |            |                |   |
| 11 Huynh, Chau D.                                                                                                    | B01019978   |         |     |        |          |            |         |                |           |                         |             |          |                          |                |            |                |   |
| 12 Kimbriel, Ashley T.                                                                                                    | B01040850   |         |     |        |          |            |         |                |           |                         |             |          |                          |                |            |                |   |
| 13 Kwizera, Elyahb A.                                                                                                    | B01090791   |         |     |        |          |            |         |                |           |                         |             |          |                          |                |            |                |   |
| 14 Manry, Anna J.                                                                                                    | B01092112   |         |     |        |          |            |         |                |           |                         |             |          |                          |                |            |                |   |
| 15 McDonald, Charles                                                                                                    | B00227204   |         |     |        |          |            |         |                |           |                         |             |          |                          |                |            |                |   |
| 16 Neumann, Spencer J.                                                                                                    | B01052422   |         |     |        |          |            |         |                |           |                         |             |          |                          |                |            |                |   |
| 17 Perez-Cantu, Bernadette M.                                                                                                    | B01102392   |         |     |        |          |            |         |                |           |                         |             |          |                          |                |            |                |   |
| 18 Powers, Brandon J.                                                                                                    | B01040488   |         |     |        |          |            |         |                |           |                         |             |          |                          |                |            |                |   |
| 19 Preston, Kyle M.                                                                                                    | B01037874   |         |     |        |          |            |         |                |           |                         |             |          |                          |                |            |                |   |
| 20 Smith, Kaitlin M.                                                                                                    | B01076570   |         |     |        |          |            |         |                |           |                         |             |          |                          |                |            |                |   |
| 21 Sorensen, Kent A.                                                                                                    | B01009724   |         |     |        |          |            |         |                |           |                         |             |          |                          |                |            |                |   |
| 22 Sparling, Madeline M.                                                                                                    | B01023034   |         |     |        |          |            |         |                |           |                         |             |          |                          |                |            |                |   |
| 23                                                                                                    |             |         |     |        |          |            |         |                |           |                         |             |          |                          |                |            |                |   |
| 24                                                                                                    |             |         |     |        |          |            |         |                |           |                         |             |          |                          |                |            |                |   |
| 25                                                                                                    |             |         |     |        |          |            |         |                |           |                         |             |          |                          |                |            |                |   |
| 26                                                                                                    |             |         |     |        |          |            |         |                |           |                         |             |          |                          |                |            |                |   |
| 27                                                                                                    |             |         |     |        |          |            |         |                |           |                         |             |          |                          |                |            |                |   |
| 28                                                                                                    |             |         |     |        |          |            |         |                |           |                         |             |          |                          |                |            |                |   |
| 29                                                                                                    |             |         |     |        |          |            |         |                |           |                         |             |          |                          |                |            |                |   |
| 30                                                                                                    |             |         |     |        |          |            |         |                |           |                         |             |          |                          |                |            |                |   |
| 31                                                                                                    |             |         |     |        |          |            |         |                |           |                         |             |          |                          |                |            |                |   |
| 32                                                                                                    |             |         |     |        |          |            |         |                |           |                         |             |          |                          |                |            |                |   |
| 33                                                                                                    |             |         |     |        |          |            |         |                |           |                         |             |          |                          |                |            |                |   |
| 34                                                                                                    |             |         |     |        |          |            |         |                |           |                         |             |          |                          |                |            |                |   |
| 35                                                                                                    |             |         |     |        |          |            |         |                |           |                         |             |          |                          |                |            |                |   |
| 36                                                                                                    |             |         |     |        |          |            |         |                |           |                         |             |          |                          |                |            |                |   |
| 37                                                                                                    |             |         |     |        |          |            |         |                |           |                         |             |          |                          |                |            |                |   |
| 38                                                                                                    |             |         |     |        |          |            |         |                |           |                         |             |          |                          |                |            |                | ÷ |
| H + + H Sheet1 / Sheet2 / Sl                                                                                                    | heet3 / 😏 / |         |     |        |          |            |         | eren en altere |           |                         | 1100.000.00 |          | and a state of the large | Here were been |            | Section of the |   |
| Ready 🔛                                                                                                    |             |         |     |        |          |            |         |                |           |                         |             |          |                          | 1005           | · 🕞 —      | 0              |   |

# Now we're ready to set up the gradebook

- You can set it up to have everything on one page
- You can set it up to divide things out onto separate worksheets any way you like (for example, lecture & lab, tests & quizzes, tests & quizzes & assignments, etc.)
- You can even create special pages, such as an attendance roster or to store information downloaded from *Blackboard*
- Now that you have some names in the spreadsheet, let's have some fun